# 61 号館のネットワークプリンター設定

**はじめに注意** - 61 号館のネットワークプリンターは, **有線 LAN で接続**することを前提 とし, 無線 LAN からでは利用できません。有線 LAN で接続したことのない場合, 以下の 学内ネットワークのダウンロードサイトから, SecureW2 ソフトウェアをダウンロードし てください。

### http://www.cse.ce.nihon-u.ac.jp/download

ダウンロード後に以下の手順で、「認証設定」と「プリンターの設定」を行う(詳しくは コンピュータ入門及び演習の授業中に案内)。

## 1. 認証設定

(1) SecureW2 のインストール(導入)

①"SecureW2\_EAP\_Suite\_111.zip"を展開(解凍)し、"SecureW2\_EAP\_Suite\_111"というフォルダが作成されることを確認する。次に、フォルダの中に展開された
 "SecureW2\_EAP\_Suite\_111.exe"をダブルクリックして実行する.

\*\*ユーザーアカウント制御『次のプログラムにこのコンピュータへの変更を許可しますか?』というメ ッセージが表示された場合は、"はい(Y)"を選択.

② 図1のような言語選択の画面で "English"を選択し、"OK"ボタンをクリック.

| Installer L | anguage                   |
|-------------|---------------------------|
| Q           | Please select a language. |
|             | English                   |
|             | OK Cancel                 |
|             |                           |

図1 SecureW2 インストール画面(言語選択)

#### ③ 図2のような画面が表示されるので、"Next"と"I Agree"をクリック.

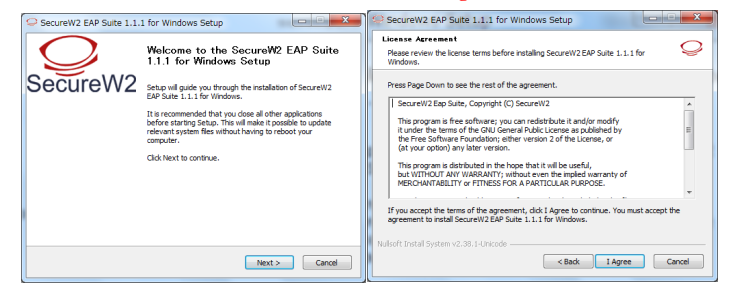

図2 SecureW2 インストール画面

④ 図3のような画面では "TTLS 4.1.0"のみにチェックを入れ, "Install"をクリック.

| SecureW2 EAP Suite 1.1.1 for Windows Setup                                                                    | ×                                                                                 |  |
|----------------------------------------------------------------------------------------------------|-----------------------------------------------------------------------------------|--|
| Choose Components Choose which features of SecureW2 EAP Suite 1.1.1 for Windows you want to install.          |                                                                                   |  |
| Check the components you want to install and uncheck the<br>install. Click Install to start the installation. | e components you don't want to                                                    |  |
| Select components to install:                                                                                 | Description<br>Position your mouse<br>over a component to<br>see its description. |  |
| Space required: 3.3MB                                                                                         |                                                                                   |  |
| Nullsoft Install System v2.38.1-Unicode                                                                       | k Install Cancel                                                                  |  |

図3 SecureW2 インストール画面(利用項目選択)

⑤ SecureW2 のインストールが始まり、しばらくすると図6のような画面が表示されるので、"Reboot now"を選択し、"Finish"ボタンをクリック. 自動的にPC が再起動する. これでSecureW2 のセットアップは完了です.

\*しばらく待っても再起動しない場合は、手動で再起動してください.

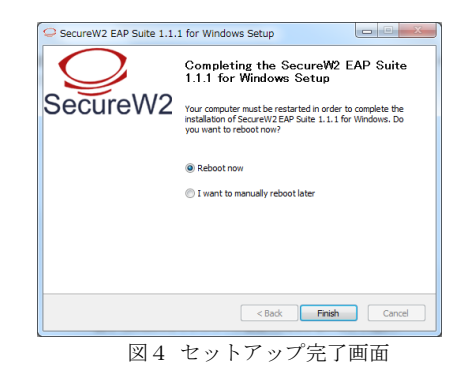

## (2) SecureW2 の設定

① この時点では、情報棟実習室(61 号館1 階)のネットワークを利用する為にSecureW2 の設定を行います.設定を進める前にLAN ケーブルを外してください.

 ② Windows8の場合,図5のように、デスクトップ画面右下にマウスポインタを置く。"設定"をクリックしてコントロールパネルを開き、"ネットワークとインターネット"の中から "ネットワークの状態とタスクの表示"を選択する。

#### コンピュータ入門及び演習

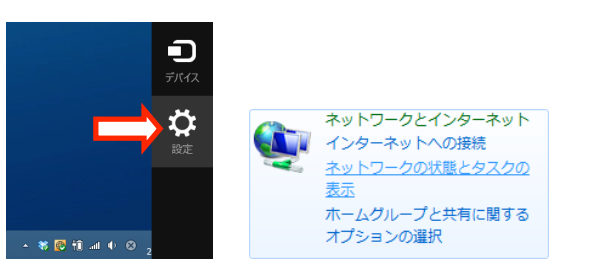

- 図5 Windows 8のコントロールパネルにある「ネットワークの状態とタスクの表示」
- ③ ネットワークの状態画面が表示され、図6のような状態になっています.

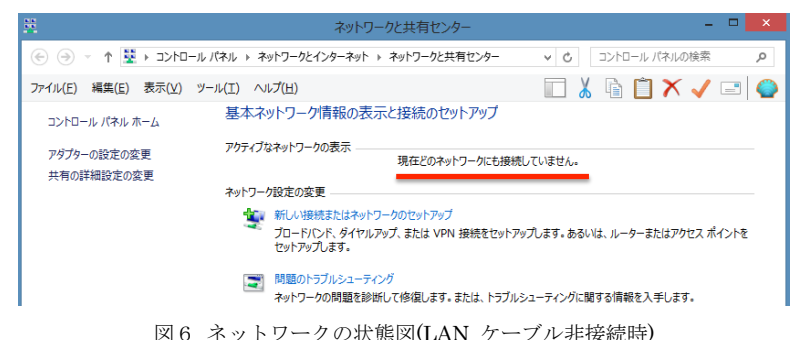

\*図6のようになっていない場合は、LAN ケーブルが接続されているはずなので、LAN ケーブルを外 してください.ただし、LAN ケーブルが外れていても、無線LANによりインターネットに接続されて いる場合があります.その場合は次に進んで下さい.

 ④ 机上のLAN ポートとノートPC をLAN ケーブルで接続してください.しばらくすると、図7のようにアクティブなネットワークが表示されます.図7の状態が確認できたら、 "イーサネット"をクリックしてウィンドウを出し、"プロパティ"ボタンをクリック.

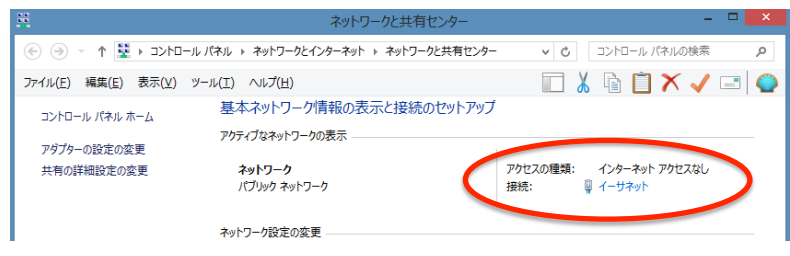

図7 ネットワークの状態図(LAN ケーブル接続時)

⑤ "認証"タブをクリックすると図8のような画面が表示されます.以下のように設定をしてください.

"IEEE 802.1X 認証を有効にする(N)"にチェックを入れる.

"ネットワークの認証方法の選択(M):"は"SecureW2 EAP-TTLS"を選択.

"ログオンするたびに、この接続用の資格情報を使用する(R)"のチェックを外す.

"認証されていないネットワーク アクセスにフォールバックする(F)"にチェック.

| □ ーカルエリア接続のプロパティ ■×                                      |                                                                                            |
|----------------------------------------------------------|--------------------------------------------------------------------------------------------|
|                                                          | <ul> <li>認証タブが見えない場合</li> <li>→ 以下⑥~⑩の手順へ</li> <li>認証タブが見える場合</li> <li>→ 以下の手順へ</li> </ul> |
| ◎ 承認されていないホットワークアクセスにフォールバックする(F)<br>うきかの見を定(D) OK キャンセル |                                                                                            |

図8 イーサネット (ローカルエリア接続)の設定

以上の図8と同様の設定状態が確認できたら、"設定"ボタンをクリック.

ここで注意 – もし"認証"タブがでてこない場合,以下⑥~⑩の手順を実行してください。

⑥ イーサネットのプロパティに"認証"タブがない場合,図9のように、コントロールパネ ルの中から"システムとセキュリティ"をクリックし、次に"管理ツール"を選ぶ.

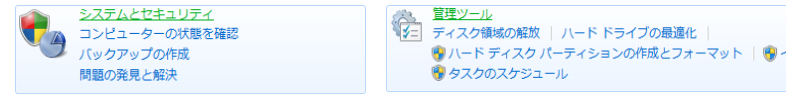

図9 「システムとセキュリティ」から「管理ツール」を選ぶ画面

⑦ 図10のように、"サービス"をダブルクリックし、実行してください.

| 🔊 コンポーネント サービス                                                                                                    |
|----------------------------------------------------------------------------------------------------|
| 🗟 サービス                                                                                                    |
| ■ システム構成 Windows のサービスを開始                                                                                                    |
| セキュリティカフェロヒイッと     マーレーを開始     マーレー     マーレー     マー     マーレー     マーレー     マーレー     マー     マー |
| 図10 サービス                                                                                                    |

⑧ 図11のように"Wired Auto Config"をクリックし、左側にある"サービスの開始"をクリックする.次に、"Wired Auto Config"を右クリックし、"プロパティ"をクリック.

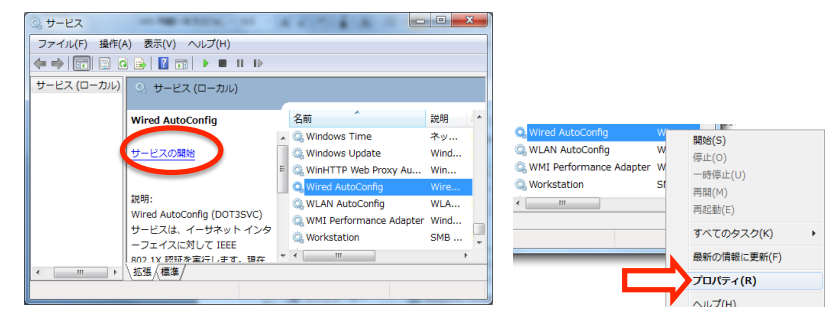

図11 Wired Auto Config

② Wired Auto Config のプロパティ画面の中で、図12のように"スタートアップの種類:" を"自動"にして"OK"ボタンをクリック.

| サービス名                    | dot8svc                                                                          |
|--------------------------|----------------------------------------------------------------------------------|
| 表示名                      | Wired AutoConfig                                                                 |
| 說明                       | Wired AutoConfig (DOTSSVC) サービスは、イーサネットイン<br>ターフェイスに対して IEEE 802.1X 認証を実行します。現在の |
| 実行ファイルのパ<br>C¥Windows¥sy | 2:<br>stem3 <sup>22</sup>                                                        |
| スタートアップの                 | 自動                                                                               |
| <u>サービスのスター</u>          | P17 AD Charles and a second at the last                                          |
| サービスの状態                  | 停止                                                                               |
| 開始(S)                    | (停止(T) 一時停止(P) 再開(R)                                                             |
| ここでサービスを開                | 数台するときに適用する開始パラメーターを指定してください。                                                    |
| 004/10-1 h               | (M):                                                                             |

図12 Wired Auto Config のプロパティ画面

⑩ イーサネット(ローカルエリア接続)のプロパティに"認証"タブが出現していることを 確認する. ① "認証"タブをクリックすると、図13のような Secure W2 の設定画面が表れる.こ こで"Configure"ボタンをクリック.

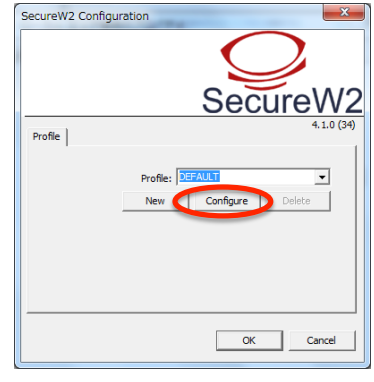

図13 SecureW2 設定画面

 図14(a)のような画面が表示されるので、"Use alternate outer identity:"のチェック を外し、図14(b)の状態に変更する.変更後に"Certificates"タブをクリック.

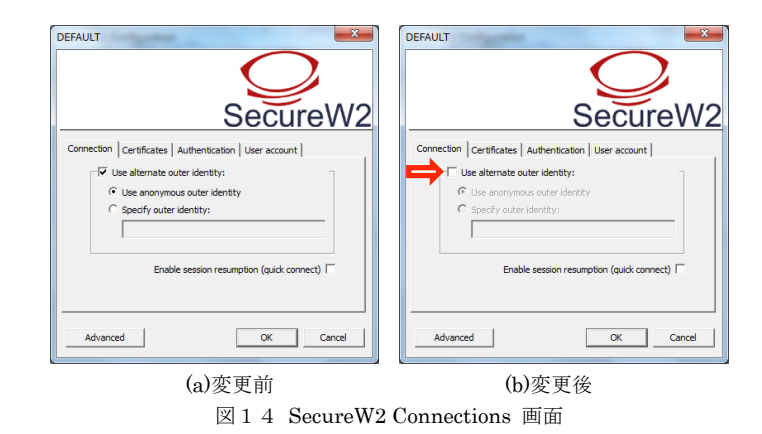

 図15(a)のような画面では"Verify server certificate"のチェックを外し、図15(b)の 状態に変更する.設定後、"OK"ボタンをクリックし、SecureW2の設定画面を閉じる.イ ーサネット接続のプロパティも同様に"OK"ボタンをクリックして閉じる コンピュータ入門及び演習

| SecureW2                                                | SecureW2                                            |
|---------------------------------------------------------|-----------------------------------------------------|
| Connection Certificates Authentication User account     | Connection Certificates Authentication User account |
| Verify server certificate                               | Verify server certificate                           |
| Trusted Root CA:  Add CA Remove CA  Verify server name: | Trusted Root CA:                                    |
| Advanced OK Cancel                                      | Advanced OK Cancel                                  |
| (a)変更前                                                  | (b)変更後                                              |
| 図15 SecureW                                             | 2 Certificates 画面                                   |

④ しばらくすると図16のようなポップアップが表示される.ポップアップの枠内をクリック.もしポップアップが消えてしまった場合や,表示されなかった場合は,PCからLANケーブルを外し,再度接続すると再び表示されます.

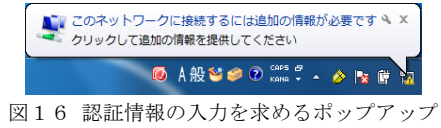

16 ポップアップをクリックすると、図17のログイン画面が表示される. "Username:"に は学生番号(u2x6xxx)を入力し、"Password:"に学科パスワード(情報工学科の演習室端末の ログインパスワード)を正しく入力し、"OK"ボタンをクリック. "Domain:"は空白でよい. 正しく認証情報を入力すると、有線 LAN からインターネットへ接続できるようになる.

|                                | $\bigcirc$            |
|--------------------------------|-----------------------|
|                                | SecureW2              |
| Please enter your credentials: |                       |
| Username:                      |                       |
| Password:                      |                       |
| Domain:                        |                       |
| ,                              | Save user credentials |
|                                | OK Cancel             |

図17 SecureW2 認証情報入力画面

**注意** - ※本マニュアルでの設定状態のままだと、61号館以外の場所(70号館など)でイ ンターネットを利用することができない可能性がある。61号館以外の場所でインターネッ トに接続する場合は、④の手順に戻って、イーサネットのプロパティを開き、認証タブを クリック。図18のように、"ネットワークの認証方法の選択(M):"を"SecureW2 EAP-TTLS" から"Microsoft:保護されたEAP (PEAP)"に変更し、"OK"ボタンをクリックする。

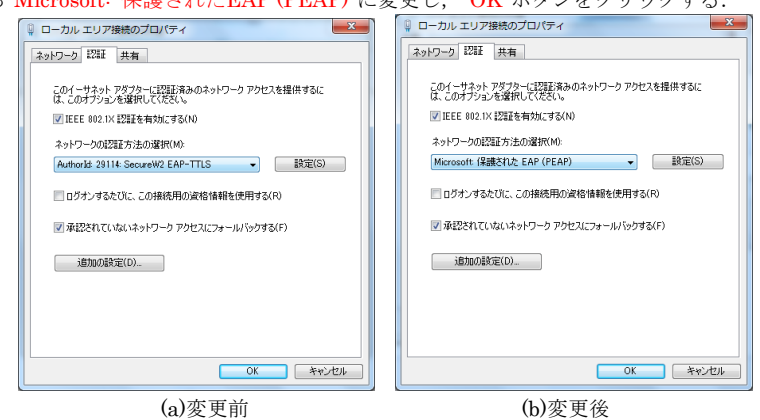

図18 61 号館以外でインターネットを利用するときの認証設定

# 2. プリンターの設定

 図19のように、"ネットワークと共有センター"の画面を開いて"共有と詳細設定の 変更"をクリックする。図20のような画面で"ネットワーク探索を有効にする"と"フ ァイルとプリンターの共有を有効にする"を選択し、"変更の保存"をクリックする。

| <u>#</u>                                    | ネットワークと共有センター                                                                                     | - • <mark>×</mark>             |
|---------------------------------------------|---------------------------------------------------------------------------------------------------|--------------------------------|
| (-), -, -, -, -, -, -, -, -, -, -, -, -, -, | 『ネル → ネットワークとインターネット → ネットワークと共有センター                                                              | ▼ 0 コントロール パネルの検索  ク           |
| ファイル(E) 編集(E) 表示(Y) ツー                      | ル(工) ヘルプ( <u>H</u> )                                                                              | 🔲 👗 🔓 📋 🗙 🗸 🖃 🌍                |
| コントロール パネル ホーム                              | 基本ネットワーク情報の表示と接続のセットアップ                                                                           |                                |
| アダプターの設定の変更<br>共有の詳細設定の変更                   | アクティブなネットワークの表示<br>現在どのネットワークにも接続                                                                 | していません。                        |
|                                             | <ul> <li>新しい接続またはネットワークのセットアップ</li> <li>ガロード/Cド、ダイヤルアップ、または VPN 接続をセットア<br/>セットアップします。</li> </ul> | ップします。 あるいは、 ルーターまたはアクセス ポイントを |
|                                             | 問題のトラブルシューティング<br>ネットワークの問題を診断して修復します。または、トラブル                                                    | シューティングに関する情報を入手します。           |
| 図19 「ネ                                      | ットワークと共有センター」と                                                                                    | 「共有の詳細設定」                      |

#### コンピュータ入門及び演習

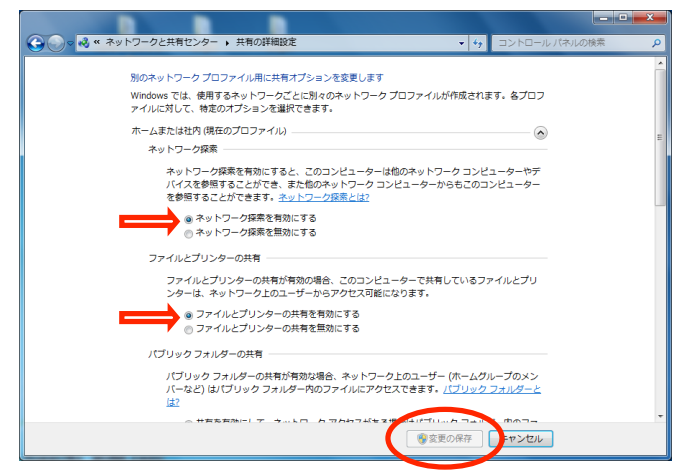

図20「共有の詳細設定」の画面

② プリンターの追加を行う。まず、デスクトップ画面右下にマウスポインタを置いて、コントロールパネルを選択する。"設定"をクリックし、コントロールパネルの中から"デバイスとプリンターの表示"を選択する。

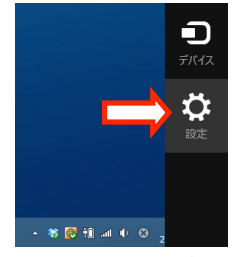

図21 コントロールパネル

9

③ "プリンターの追加"をクリックし、プリンターの追加ウィザードを起動する。

| \$                                            |                                | デバイスとプリンター              |
|-----------------------------------------------|--------------------------------|-------------------------|
| € ∋ - ↑ 👼                                     | ▶ コントロール パネル ▶ ハート             | ウェアとサウンド 🕨 デバイスとプリンター 🕨 |
| ファイル(F) 編集(E)                                 | 表示(V) ツール(T) ヘルプ               | (H)                     |
| デバイスの追加                                       | リンターの追加                        |                         |
| 4 デバイス (2)                                    |                                |                         |
| Сомритерания<br>сомритерания<br>4 プリンター (4) — | DTSOFT Virtual<br>CdRom Device |                         |
| 2722 (4)                                      |                                |                         |

図22 プリンターの追加ウィザードの起動

④ 下図のようにプリンターを選択する。実際に 61 号館 1 階で利用可能なプリンター名は、 自習室のプリンターに貼ってあるラベル (h26 年度の場合 "csl-lp6")を見て確認する。

|                     | 7104              |
|---------------------|-------------------|
| csl-lp1 (CSL-SV1 上) | ¥¥CSL-SV1¥csl-lp1 |
| osl-lp2 (CSL-SV1 上) | ¥¥CSL-SV1¥csl-lp2 |
| esl-lp3 (CSL-SV1 上) | ¥¥CSL-SV1¥csl-lp3 |
| Ip201 (CSL-SV1 上)   | ¥¥CSL-SV1¥lp201   |
| ■ Ip202 (CSL-SV1 上) | ¥¥CSL-SV1¥Ip202   |
| ₩ Ip203 (CSL-SV1 _) | **CSL-SV1*Ip203   |
| math504 (CSE-201 ⊥) | **CSE-SV1*Ip204   |
|                     | 停止( <u>S</u> )    |

図23 プリンターの追加ウィザード

注意 - プリンターが見つからない場合, Windows のセキュリティソフトウェア(フ ァイアウォールやウィルス検知ソフト)によって、Windows ネットワーク上の名前解 決を行う NETBIOS のポートがブロックされている可能性がある。ファイアウォール やウィルス検知ソフトを一時無効にしてからプリンターの追加を行い、その後,忘れ ずに Windows ファイアウォールまたはウィルス検知ソフトを有効にしてください。 **注意** – それでもプリンターが見つからない場合,図24のように,エクスプローラーのアドレスバーに直接「¥¥csl-sv3」と入力するとプリンターが見つかる場合がある。

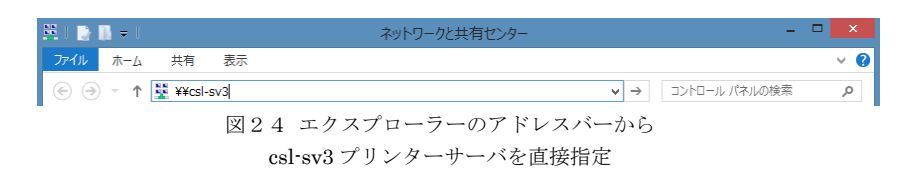

⑤ プリンタードライバーは自動的にダウンロードし、インストールされる。最後に、プリ ンター名を設定して"次へ"をクリック。

| 🕑 🖶 プリンターのม      | 20                                    |
|------------------|---------------------------------------|
| csi-lp1 (CSL-SV1 | 上) が正しく追加されました                        |
| ブリンター名(ビ):       | csl-lp1 (CSL-SV1 上)                   |
| このプリンターに FX I    | JocuPrint 20195 34 ドライバーガインストールされました。 |
|                  |                                       |
|                  | 次へ(凶) キャンセル                           |

図25 プリンターの追加完了

⑥ テストページの印刷を行う場合は、"テストページの印刷"をクリックする。

| <ul> <li>(。) 品 ブリンターの追加</li> </ul>                                                           |
|----------------------------------------------------------------------------------------------|
| csl-lp1 (CSL-SV1 上) が正しく追加されました                                                              |
| 図「道常使うプレクーに設定する(D))<br>家庭用、仕事項用など、移動先ごとに通常使うプレクーを選択できます。<br>提供の通常使うプレッチーの設<br>定…             |
| プリンターが正しく動作していることを確認したり、プリンターのトラブルシューティング情報を表示したりするには、テスト ベ<br>ージを印刷してたかい。<br>テスト ページの印刷((2) |
| 売了(E) キャンセル                                                                                  |

図26 テストページの印刷